# 6章 振込先メンテナンス

### 6.1 振込先口座を追加する

#### (1) 概要

IBサービスで使用する振込先口座情報の登録を行います。最大99件まで登録可能です。

#### (2) 画面遷移

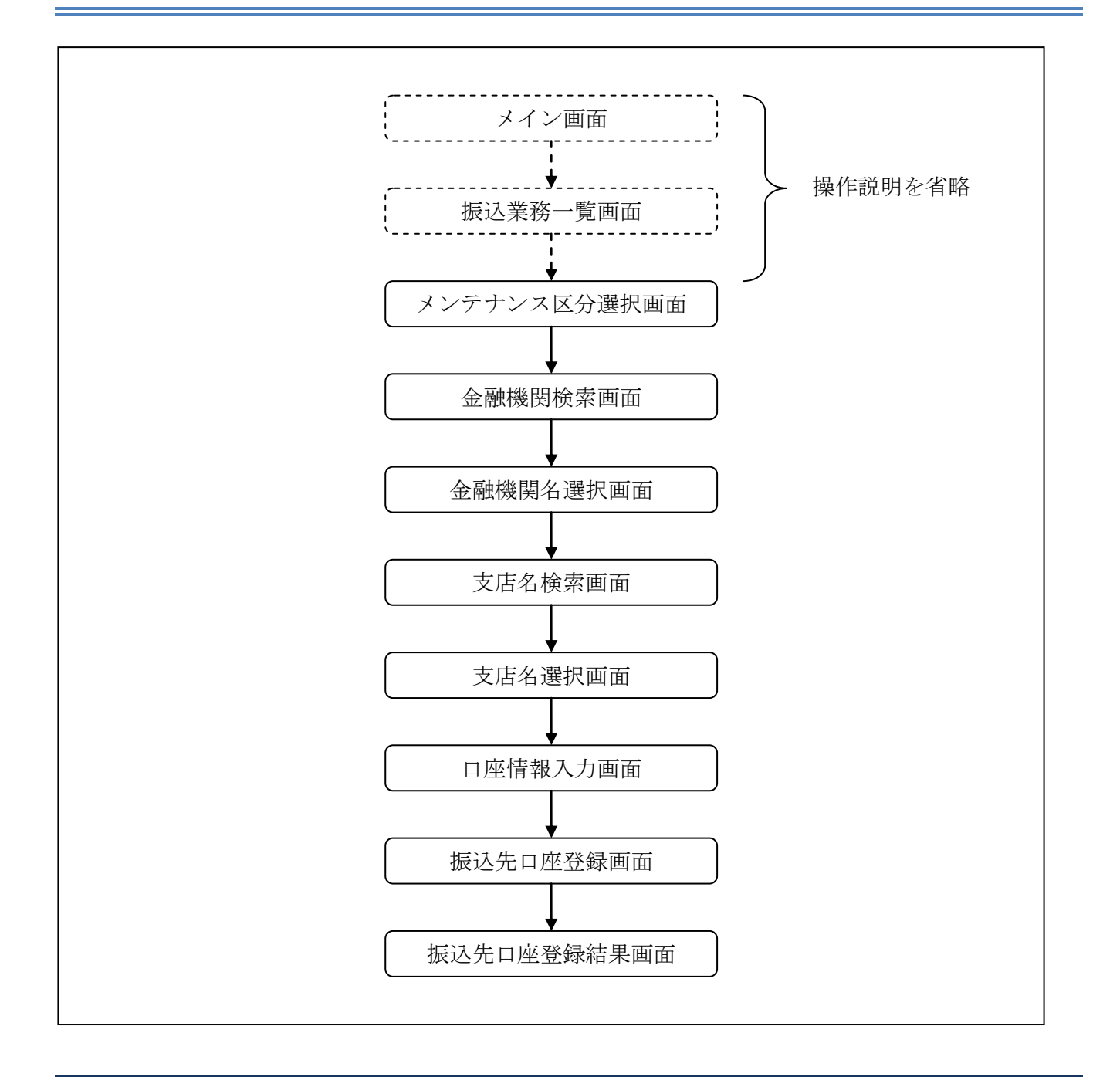

ログインから「振込業務一覧」画面の「振込先メンテナンス」を選択するまでの操作は省略します。 「メンテナンス区分選択」画面を表示したところから開始します。

(3) 操作説明

「メンテナンス区分選択」画面

| 振込先メンテナン   | 2                              | ③ このページのご利用ガイド |
|------------|--------------------------------|----------------|
| メンテナンス区分選択 |                                |                |
| ■ご希望のメンテナ: | >ス区分を選択して「次へ」ボタンを押してください。      |                |
| メンテナンス区    | 分選択                            |                |
| ⊙ 振込先追加    | インターネットバンキングでの振込先口座を追加登録します。   |                |
| ○振込先修正     | インターネットバンキングで登録された振込先口座を修正します。 |                |
| ○ 振込先削除    | インターネットバンキングで登録された振込先口座を削除します。 |                |
|            |                                | <u>2</u>       |

| 手順         | 項目       | 操作内容/項目説明                     |
|------------|----------|-------------------------------|
| $\bigcirc$ | メンテナンス区分 | 「振込先追加」を選択します。                |
| 2          | 次へ       | クリックします。<br>「金融機関検索」画面に遷移します。 |

「金融機関検索」画面

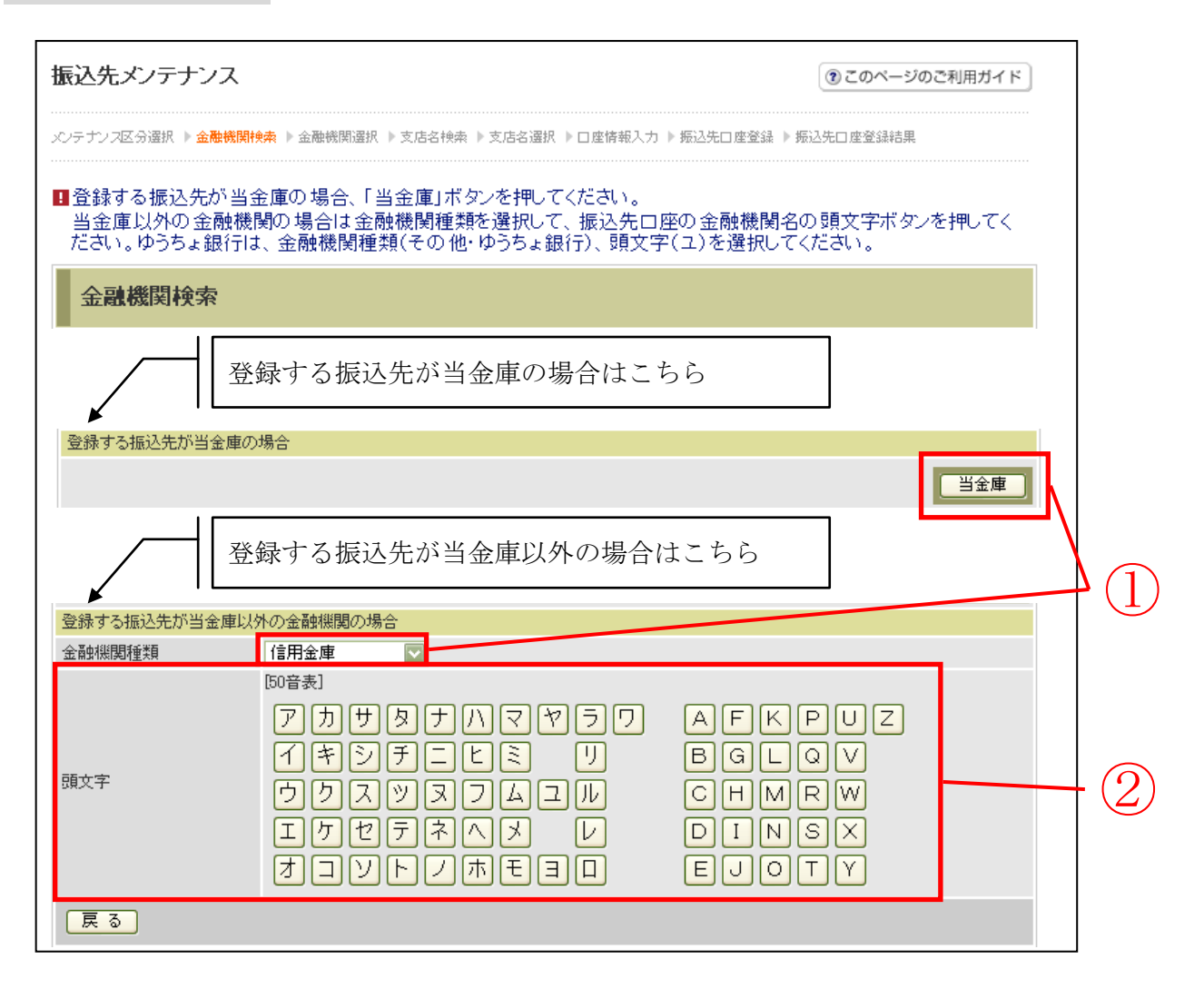

| 手順 | 項目     | 操作内容/項目説明                                                                                                    |  |
|----|--------|----------------------------------------------------------------------------------------------------|--|
| 1  | 金融機関選択 | <ul> <li>【当金庫の場合】</li> <li>「当金庫」ボタンをクリックします。</li> <li>「支店名検索」画面に遷移します。</li> <li>【当金庫以外の場合】</li> <li>「金融機関種類」から該当する金融機関を選択します。</li> <li>なお、選択可能な金融機関は次のとおり。</li> <li>「信用金庫」、「都市銀行」、「その他銀行」、「信用組合」、</li> <li>「その他・ゆうちょ銀行」</li> </ul> |  |
| 2  | 頭文字    | 該当金融機関の頭文字をクリックします。<br>「金融機関名選択」画面に遷移します。                                                                                                    |  |
| _  | 戻る     | 中止する場合、クリックします。                                                                                                    |  |

「金融機関名選択」画面

|                                 |                            | 00000000000000000000000000000000000000 |            |
|---------------------------------|----------------------------|----------------------------------------|------------|
| バテナンス区分選択 ▶ 金融機関検索 ▶ 金融機関選択 ▶ 3 | 支店名検索 ▶支店名選択 ▶□座情報入力 ▶ 振込势 | 七□座登録 ▶ 振込先□座登録結果                      |            |
| 登録する振込先口座の金融機関を選択               | して「次へ」ボタンを押してください。         |                                        |            |
| 金融機関選択                          | 全件数:25件 << <u>前の10件</u>    | 11~20/25件を表示中   <u>次の10件</u> >>        |            |
| ● 東京A信用金庫                       |                            |                                        |            |
| ○東京B信用金庫                        |                            |                                        |            |
| ○東京C信用金庫                        |                            |                                        |            |
| ○東京D信用金庫                        |                            |                                        |            |
| ○東京E信用金庫                        |                            |                                        |            |
| ○東京F信用金庫                        |                            |                                        | (1)        |
| ○東京G信用金庫                        |                            |                                        | $\smile$   |
| ○東京H信用金庫                        |                            |                                        |            |
| ○東京喧用金庫                         |                            |                                        |            |
| ○東京J信用金庫                        |                            |                                        |            |
| 戻る                              |                            | 次へ] (                                  | $\bigcirc$ |

| 手順         | 項目     | 操作内容/項目説明                    |
|------------|--------|------------------------------|
| $\bigcirc$ | 金融機関選択 | 振込先口座の金融機関を指定します。            |
| 2          | 次へ     | クリックします。<br>「支店名検索」画面に遷移します。 |
| -          | 戻る     | 修正する場合、クリックします。              |

「支店名検索」画面

| 振込先メンテナンス         |                                                                          | ③ このベージのご利用ガイド                             |       |
|-------------------|--------------------------------------------------------------------------|--------------------------------------------|-------|
| メンテナンス区分選択 ▶ 金融機関 | <sub>免索</sub> ▶ 金融機関選択 ▶ <mark>支店名検索</mark> ▶ 支店名選択 ▶ □ 座情報入力 ▶ 损        | 愿込先□座登録 ▶ 振込先□座登録結果                        |       |
| 現在の選択結果を表示します     | o                                                                        |                                            |       |
| 振込先口座             |                                                                          |                                            |       |
| 金融機関              | 金庫1302合併                                                                 |                                            |       |
| ■振込先口座の支店名        | の頭文字ボタンを押してください。                                                         |                                            |       |
| 支店名検索             |                                                                          |                                            |       |
| 頭文字               | [D0音表]<br>アカサタナハマヤラワ<br>「キシチニヒミ リ<br>ウクスツヌフムユル<br>エケセテネヘメ レ<br>オコソトノホモヨロ | AFKPUZ<br>BGLQV<br>CHMRW<br>DINSX<br>EJOTY | · (]) |
| 戻る                |                                                                          |                                            |       |

| 手順         | 項目    | 操作内容/項目説明              |
|------------|-------|------------------------|
| $\bigcirc$ | 支店名検索 | 振込先口座の支店名の頭文字をクリックします。 |
| -          | 戻る    | 修正する場合、クリックします。        |

「支店名選択」画面

| 振込先メンテナンス                                              | ③ このページのご利用ガイド                                                                                                   |
|--------------------------------------------------------|----------------------------------------------------------------------------------------------------|
| メンテナンフ区分選択 ▶ 金融機関検索 ▶ 金融機関選択 ▶ 支店名検索 ▶ <mark>支店</mark> | 名選択 ▶□座情報入力 ▶ 振込先□座登録 ▶ 振込先□座登録結果                                                                                |
| 現在の選択結果を表示します。                                         |                                                                                                    |
| 振込先口座                                                  |                                                                                                    |
| 金融機関 金庫1302合併                                          |                                                                                                    |
| -<br>■登録する支店名を選択して「次へ」ボタンを押してくだ?                       | cine and the second second second second second second second second second second second second second second s |
| 支店名選択                                                  | 全件数:11件 1~10/11件を表示中   <u>次の1件 &gt;&gt;</u>                                                                      |
| ●統合テスト系共同1302001                                       |                                                                                                    |
| ○統合テスト系共同1302002                                       |                                                                                                    |
| ○統合テスト系共同1302003                                       |                                                                                                    |
| ○統合テスト系共同1302004                                       |                                                                                                    |
| ○統合テスト系共同1302005                                       |                                                                                                    |
| ○統合テスト系共同1302006                                       |                                                                                                    |
| ○統合テスト系共同1302007                                       |                                                                                                    |
| ○統合テスト系共同1302008                                       |                                                                                                    |
| ○統合テスト系共同1302009                                       |                                                                                                    |
| ○統合テスト系共同1302010                                       |                                                                                                    |
| 戻る                                                     |                                                                                                    |

| 手順 | 項目    | 操作内容/項目説明                     |
|----|-------|-------------------------------|
| 1  | 支店名選択 | 振込先口座の支店名を選択します。              |
| 2  | 次へ    | クリックします。<br>「口座情報入力」画面に遷移します。 |
| _  | 戻る    | 修正する場合、クリックします。               |

「口座情報入力」画面

| 振込先メンテナンフ                                   | C C                                                                 | このページのご利用ガイド |             |
|---------------------------------------------|---------------------------------------------------------------------|--------------|-------------|
| メンテナンス区分選択 ▶ 金融特                            | 關稅検索 ▶ 金融機関選択 ▶ 支店名検索 ▶ 支店名選択 ▶ <mark>□座情報入力</mark> ▶ 振込先□座登録 ▶ 振込务 | □座登録結果       |             |
| 現在の選択結果を表示しま                                | ŧ <del>j</del> .                                                    |              |             |
| 振込先口座                                       |                                                                     |              |             |
| 金融機関                                        | 金庫1302合併                                                            |              |             |
| 支店名                                         | 統合テスト系共同1302001                                                     |              |             |
| <ul> <li>■登録する振込先ロ</li> <li>□座情報</li> </ul> | 座の口座情報と振込依頼人を入力して「次へ」ボタンを押してください。                                   |              |             |
| 科目                                          | 普通 🔽                                                                |              |             |
| 口座番号                                        | 1111111 (半角数字)                                                      |              |             |
| *受取人                                        | シンキン ハナコ                                                            | -            | (1)         |
| *振込依頼人                                      | ジンキン サフロウ<br>※代表回座の回座名義人名を表示していますが、変更することもできます。                     |              |             |
| 戻る                                          |                                                                     | [次へ]         | $ 2\rangle$ |

| 手順           | 項目   | 1     | 操作内容/項目説明                                      |
|--------------|------|-------|------------------------------------------------|
|              |      | 科目    | 科目を選択します。<br>【留意点】<br>・選択可能科目:当座/普通/貯蓄/納税      |
|              | 口広性却 | 口座番号  | 口座番号を入力します。<br>【留意点】<br>・半角数字(7桁)              |
| ( <u> </u> ) | 口庄旧和 | 受取人   | 受取人名を入力します。<br>【留意点】<br>・半角カナ(最大43文字)          |
|              |      | 振込依頼人 | 振込依頼人名の入力を行います。<br>※初期値として代表口座の口座名義人名を表示しています。 |
| 2            | 次へ   |       | クリックします。<br>「振込先口座登録」画面に遷移します。                 |
| -            | 戻る   |       | 修正する場合、クリックします。                                |

【留意事項】

振込依頼人の入力桁数は可変(20文字~最大43文字)とし、桁数の指定は、金庫ユー ザ機能にて行います。共同センター勘定系は30文字固定。

### 「振込先口座登録」画面

| 振込先メンテナン       | /ス                                      | ③ このページのご利用ガイド                        |
|----------------|-----------------------------------------|---------------------------------------|
| メンテナンス区分選択 ▶ 金 | 融機関検索 ▶ 金融機関選択 ▶ 支店名検索 ▶ 支店名選択 ▶ □ 座情報/ | 入力 ▶ <mark>振込先口座登録</mark> ▶ 振込先口座登録結果 |
| ■登録する振込先       | 口座情報を確認して「登録」ボタンを押してください。               |                                       |
| 振込先口座情         | <b>特報確認</b>                             |                                       |
| 金融機関           | 金庫1302合併                                |                                       |
| 支店名            | 統合テスト系共同1302001                         |                                       |
| 科目             | 普通                                      |                                       |
| □座番号           | 1111111                                 |                                       |
| 受取人            | シンキン ハナコ                                |                                       |
| 振込依頼人          | ንንቱን ዛንገር                               |                                       |
| 戻る             |                                         | 2 禄 (                                 |

| 手順 | 項目 | 操作内容/項目説明                                       |
|----|----|-------------------------------------------------|
| 1  | 登録 | 入力内容を確認し、よろしければクリックします。<br>「振込先口座登録結果」画面に遷移します。 |
| -  | 戻る | 修正する場合、クリックします。                                 |

「振込先口座登録結果」画面

| 振込先メンテナンス                                                                                |            |              |         |          |             |  |
|------------------------------------------------------------------------------------------|------------|--------------|---------|----------|-------------|--|
| メンテナンス区分選択 ▶ 金融機関検索 ▶ 金融機関選択 ▶ 支店名検索 ▶ 支店名選択 ▶ 口座情報入力 ▶ 振込先口座登録 ▶ <mark>振込先口座登録結果</mark> |            |              |         |          |             |  |
| 下記口座を振込先口座として                                                                            | 登録しました。    |              |         |          |             |  |
| 現在の登録件数は2件です。(最大99件まで登録できます。)                                                            |            |              |         |          |             |  |
| 受付内容                                                                                     |            |              |         |          |             |  |
| 受付番号                                                                                     | 0HRRAIR3FA | DHRRAIR3FAFN |         |          |             |  |
| 受付時刻 2012年03月27日                                                                         |            | 311時10分      | 27秒     |          |             |  |
|                                                                                          |            |              |         |          |             |  |
| 振込先追加                                                                                    |            |              |         |          |             |  |
|                                                                                          |            |              |         |          |             |  |
|                                                                                          | 振込先日       | ]座           |         |          | 七日之入 /大市石 人 |  |
| 金融機関                                                                                     | 支店名        | 科目           | □座番号    | 受取人      | 加以口收来具八     |  |
| 金庫1302合併 統合テスト系共同13                                                                      |            | 1 善通         | 1111111 | シンキン ハナゴ | シッキッ サフ泊ウ   |  |

■振込先口座の登録が完了しました。

## 6.2 振込先を修正する

(1) 概要

IBサービスに登録されている振込先口座情報の修正を行います。

(2) 画面遷移

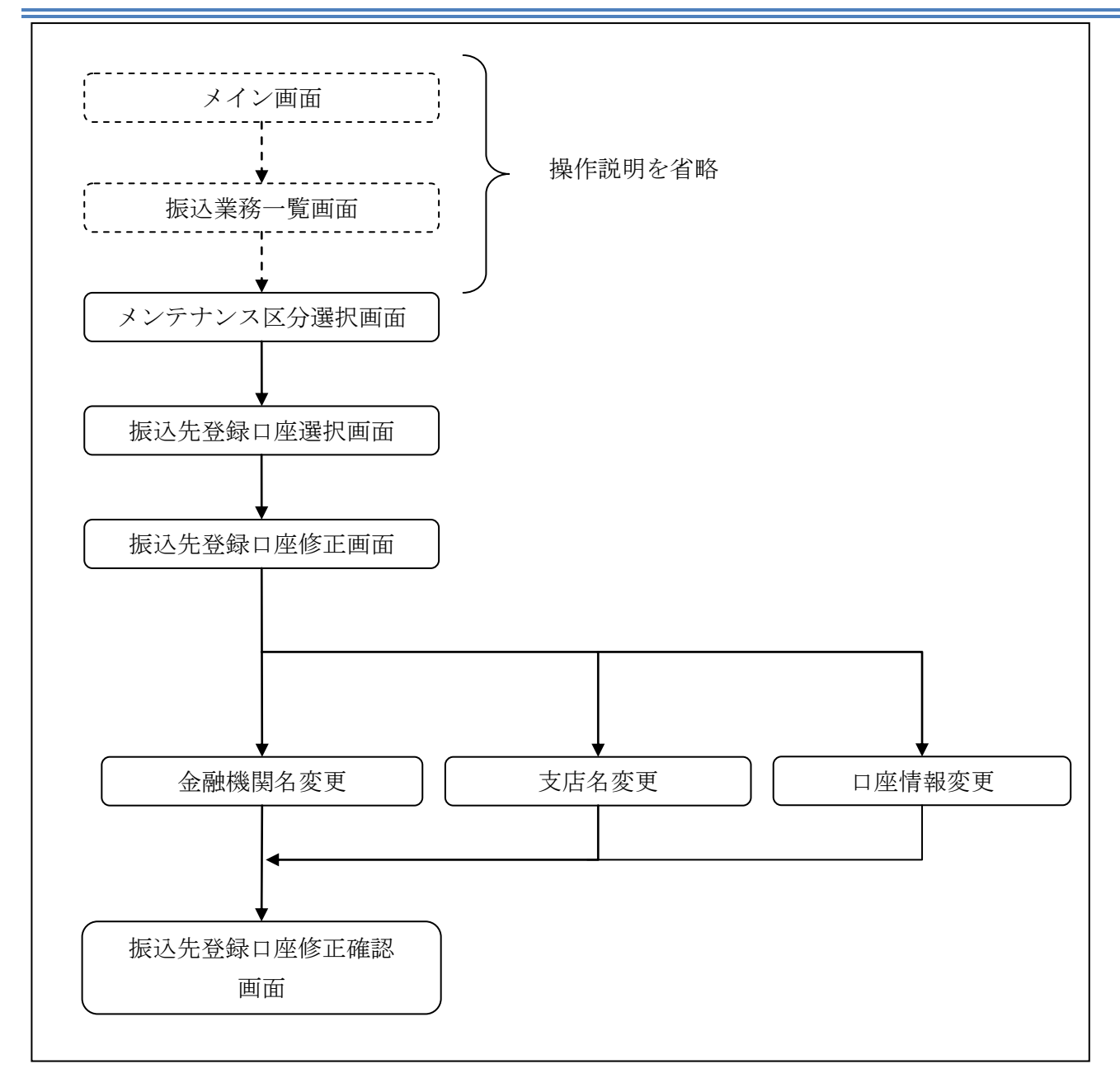

ログインから「振込業務一覧」画面の「振込先メンテナンス」を選択するまでの操作は省略します。 「メンテナンス区分選択」画面を表示したところから開始します。

(3) 操作説明

=

| ×ンテナンス区分選択 ■ご希望のメンテナンス区分を選択して「次へ」ボタンを押してください。 メンテナンス区分選択 | 27621277727   | () 20X-502                     | :利用ガイド |
|----------------------------------------------------------|---------------|--------------------------------|--------|
| ■ご希望のメンテナンス区分を選択して「次へ」ボタンを押してください。<br>メンテナンス区分選択         | ポンス区分選択       |                                |        |
| メンテナンス区分選択                                               | 希望のメンテナンス区    | 分を選択して「次へ」ボタンを押してください。         |        |
|                                                          | シテナンス区分選      | R                              |        |
| () 振込先週加加加加加加加加加加加加加加加加加加加加加加加加加加加加加加加加加加加加              | 辰込先追加         | インターネットバンキングでの振込先口座を追加登録します。   |        |
| ○振込先修正 インターネットバンキングで登録された振込先口座を修正します。                    | <b>振込先修正</b>  | インターネットバンキングで登録された振込先口座を修正します。 |        |
| ○振込先削除 インターネットバンキングで登録された振込先口座を削除します。                    | 振込 <b>先削除</b> | インターネットバンキングで登録された振込先口座を削除します。 |        |

| 手順  | 項目       | 操作内容/項目説明                        |
|-----|----------|----------------------------------|
| (1) | メンテナンス区分 | 「振込先修正」を選択します。                   |
| 2   | 次へ       | クリックします。<br>「振込先登録口座選択」画面に遷移します。 |

### 「振込先登録口座選択」画面

⑦ このページのご利用ガイド

メンテナンフ区分選択 🕨 <mark>振込先登録口度選択</mark> 🕨 振込先登録口座修正 🕨 振込先登録口座修正確認 🕨 振込先登録口座修正結果

| 振込先口座の選択<br><u> 、 、 前の10件</u>   全件数:25件 11~20/25件を表示中   次の10件 >> |      |    |         |          |            |  |
|------------------------------------------------------------------|------|----|---------|----------|------------|--|
| 振込先口座                                                            |      |    |         |          |            |  |
| 金融機関                                                             | 支店名  | 科目 | □座番号    | 受取人      | も思いたいな本見とく |  |
| ○浅草A信用金庫                                                         | 浅草支店 | 普通 | 0000001 | シンキン ハナコ | シンキン 知ウ    |  |
| ○ A銀行                                                            | 大崎支店 | 貯蓄 | 0000002 | シンキン 知り  | シンキン 知ウ    |  |
| ○ B銀行                                                            | 目黒支店 | 普通 | 0000003 | シンキン 知り  | シンキン 知ウ    |  |
| ◯浅草A信用金庫                                                         | 浅草支店 | 普通 | 0000002 | シンキン ハナコ | シンキン 知ウ    |  |
| ○浅草A信用金庫                                                         | 浅草支店 | 普通 | 0000003 | シンキン ハナコ | シンキン 知ウ    |  |
| ◯浅草A信用金庫                                                         | 浅草支店 | 普通 | 0000004 | シンキン ハナコ | シンキン 知ウ    |  |
| ◯浅草A信用金庫                                                         | 浅草支店 | 普通 | 0000005 | シンキン ハナコ | シンキン 知ウ    |  |
| ◯浅草A信用金庫                                                         | 浅草支店 | 普通 | 0000006 | シンキン ハナコ | シンキン 知ウ    |  |
| ──浅草A信用金庫                                                        | 浅草支店 | 普通 | 0000007 | シンキン ハナコ | シンキン 知ウ    |  |
| ∋浅草A信用金庫                                                         | 浅草支店 | 普通 | 8000000 | シンキン ハナコ | シンキン 知ウ    |  |
|                                                                  |      | 絞ジ | 入検索     |          |            |  |
| 半角文字で頭文字を入力して検索すると、登録されている該当金融機関支店名受取人                           |      |    |         |          |            |  |
| の振込先口座を表示します。          (未入力の場合は全件検索となります。)                       |      |    |         |          |            |  |
| 戻る                                                               |      |    |         |          | 次へ         |  |

| 手順 | 項目       | 操作内容/項目説明                                                                         |
|----|----------|-----------------------------------------------------------------------------------|
|    | 振込先口座の選択 | 修正対象となる振込先口座を選択します。                                                               |
| 2  | 次へ       | クリックします。<br>「振込先登録口座修正」画面に遷移します。                                                  |
| _  | 絞り検索     | 表示されている振込先情報の絞込を行う場合に使用します。<br>金融機関、支店名、受取人のいずれかに半角カナで頭文字を入<br>力し、「絞り検索」をクリックします。 |
| _  | 戻る       | 中止する場合、クリックします。                                                                   |

「振込先登録口座修正」画面

| 振込先メンテ           | ナンス                  | <ol> <li>このページ</li> </ol>                   | ジのご利用ガイド |            |    |
|------------------|----------------------|---------------------------------------------|----------|------------|----|
| メンテナンス区分選択       | ▶ 振込先登録□座遠           | 択 ▶ 振込先登録□座修正 ▶ 振込先登録□座修正確認 ▶ 振込先登録□座修正結果   |          |            |    |
| ■振込先登録<br>修正を終えた | ロ座の変更する<br>とら、「確認」ボタ | □項目について、「変更」ボタンを押して修正してください。<br>ヌンを押してください。 |          |            |    |
| 振込先登             | 録口座修正                |                                             |          |            |    |
|                  | 金融機関                 | 東京A信用金庫                                     |          | 変更         |    |
|                  | 支店名                  | 本店                                          |          | 変更         |    |
| 振込先口座            | 科目                   | 普通                                          |          |            |    |
|                  | 口座番号                 | 0002148                                     |          | ्रक        |    |
|                  | 受取人                  | シンキン ハナコ                                    |          | <u>A</u> E |    |
| 振込依頼人 ジンキン ハナ    |                      | シンキン ハナコ                                    |          |            |    |
| 戻る               |                      |                                             |          | 確認         | -2 |
|                  |                      |                                             |          |            |    |

| 手順         | 項目 | 操作内容/項目説明            |                    |  |
|------------|----|----------------------|--------------------|--|
|            | 変更 | 変更する項                | 目の「変更ボタン」をクリックします。 |  |
|            |    | 金融機関                 | 金融機関名を修正します。       |  |
|            |    | 支店                   | 支店名を修正します。         |  |
|            |    | 口座情報                 | 口座情報を修正します。        |  |
| $\bigcirc$ | 確認 | 設定内容を確               | 潅認し、よろしければクリックします。 |  |
| (2)        |    | 「振込先登録               | 録口座修正確認」画面に遷移します。  |  |
| -          | 戻る | 修正対象を変更する場合、クリックします。 |                    |  |

## 「振込先登録口座修正確認」画面

| 振込先メンテナ                                                                     | ⑦ このページのご利用ガイド |          |          |     |  |
|-----------------------------------------------------------------------------|----------------|----------|----------|-----|--|
| メンテナンフ区分選択 ▶ 振込先登録ロ座選択 ▶ 振込先登録ロ座修正 ▶ <mark>振込先登録ロ座修正確認</mark> ▶ 振込先登録ロ座修正結果 |                |          |          |     |  |
| ■修正した振込先口座情報を確認して「実行」ボタンを押してください。                                           |                |          |          |     |  |
| 登録口座修正確認                                                                    |                |          |          |     |  |
| -                                                                           |                | 変更後      |          | 変更前 |  |
|                                                                             | 金融機関           | 浅草A信用金庫  | 東京A信用金庫  |     |  |
|                                                                             | 支店名            | 浅草支店     | 本店       |     |  |
| 振込先口座                                                                       | 科目             | 普通       | 普通       |     |  |
|                                                                             | 口座番号           | 0000001  | 0002148  |     |  |
|                                                                             | 受取人            | シンキン タロウ | シンキン ハナコ |     |  |
| 振込依頼人                                                                       |                | シンキン 知ウ  | シンキン ハナコ |     |  |
| 戻る                                                                          |                |          |          |     |  |

| 手順 | 項目 | 操作内容/項目説明                                         |
|----|----|---------------------------------------------------|
| 1  | 実行 | 設定内容を確認し、よろしければクリックします。<br>「振込先登録口座修正結果」画面に遷移します。 |
| _  | 戻る | 修正する場合、クリックします。                                   |

「振込先登録口座修正結果」画面

| 振込先メンテナンス                                                                  |      |                       |          |  |  |  |
|----------------------------------------------------------------------------|------|-----------------------|----------|--|--|--|
| ☆テナンス区分選択 ▶ 振込先登録ロ座選択 ▶ 振込先登録ロ座修正 ▶ 振込先登録ロ座修正確認 ▶ <mark>振込先登録ロ座修正結果</mark> |      |                       |          |  |  |  |
| 下記の振込先口座の修正が完了しました。<br>現在の登録件数は26件です。(最大99件まで登録できます。                       |      |                       |          |  |  |  |
| 受付内容                                                                       |      |                       |          |  |  |  |
| 受付番号                                                                       |      | 2V07160I6FK2          |          |  |  |  |
| 受付時刻                                                                       |      | 2003年08月16日 14時35分31秒 |          |  |  |  |
| 振込先修正                                                                      |      |                       |          |  |  |  |
|                                                                            |      | 変更後                   | 変更前      |  |  |  |
|                                                                            | 金融機関 | 浅草A信用金庫               | 東京A信用金庫  |  |  |  |
|                                                                            | 支店名  | 浅草支店                  | 本店       |  |  |  |
| 振込先口座                                                                      | 科目   | 普通                    | 普通       |  |  |  |
|                                                                            | □座番号 | 0000001               | 0002148  |  |  |  |
|                                                                            | 受取人  | シンキン 知り               | シンキン ハナコ |  |  |  |
| 振込依頼人                                                                      |      | シンキン 知り               | シンキン ハナコ |  |  |  |
|                                                                            |      |                       |          |  |  |  |

■振込先口座の修正が完了しました。

### 6.3 振込先を削除する

(1) 概要

IBサービスに登録されている振込先口座情報の削除を行います。

(2) 画面遷移

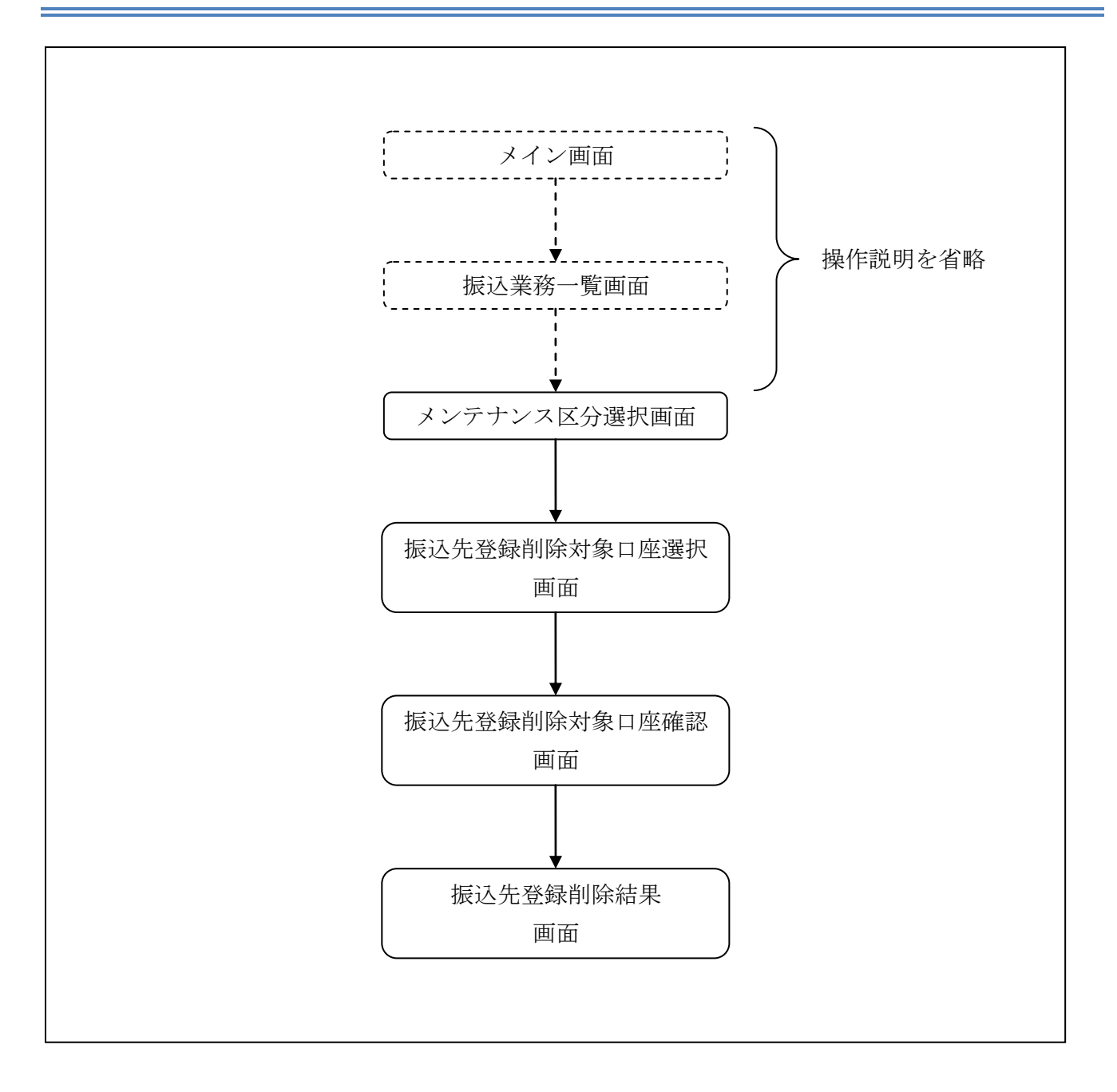

ログインから「振込業務一覧」画面の「振込先メンテナンス」を選択するまでの操作は省略します。 「メンテナンス区分選択」画面を表示したところから開始します。

(3) 操作説明

「メンテナンス区分選択」

| 振込先メンテナン   | λ                             | ⑦ このページのご利用ガイド |
|------------|-------------------------------|----------------|
| メンテナンス区分選択 |                               |                |
| ■ご希望のメンテナン | ノス区分を選択して「次へ」ボタンを押してください。     |                |
| メンテナンス区    | 分選択                           |                |
|            | インターネットバンキングでの振込先口座を追加登録します。  |                |
| ○振込先修正     | インターネットバンキングで登録された振込先口座を修正します | t. (]          |
| ⊙ 振込先削除    | インターネットバンキングで登録された振込先口座を削除します | t.             |
|            |                               | × 2            |

| 手順  | 項目       | 操作内容/項目説明                            |  |  |  |  |
|-----|----------|--------------------------------------|--|--|--|--|
| (1) | メンテナンス区分 | 「振込先削除」を選択します。                       |  |  |  |  |
| 2   | 次へ       | クリックします。<br>「振込先登録削除対象口座選択」画面に遷移します。 |  |  |  |  |

## 「振込先登録削除対象口座選択」画面

| 最込先メンテナンス                    | ② このページのご利用ガイド    |              |            |               |                                   |
|------------------------------|-------------------|--------------|------------|---------------|-----------------------------------|
| ンテナンス区分選択 ▶ <mark>振込先</mark> | ;登録削除対象□座選択 ▶ 振込先 | ≧録削除対象□□     | 崔確認 ▶ 振込先: | 登録削除結果        |                                   |
| 削除したい振込先ロ                    | □座を選択して(複数選:      | 択可)「次へ」      | ボタンを押      | してください。       |                                   |
| 削除対象口座運                      | 訳                 | Ś            | く前の10件     | 全件数:25件 11~20 | )/25件を表示中   <u>次の10件 &gt;&gt;</u> |
|                              | 振辺                | 2.先口座        |            |               |                                   |
| 金融機関                         | 支店名               | 科目           | □座番号       | 受取人           | 1版7△1公署具/へ                        |
| ──浅草A信用金庫                    | 浅草支店              | 普通           | 0000001    | シンキン ハナコ      | シンキン 知ウ                           |
| A銀行                          | 大崎支店              | 貯蓄           | 0000002    | シンキン 知ウ       | シンキン 知ウ                           |
| B銀行                          | 目黒支店              | 普通           | 0000003    | シンキン 知り       | シンキン 知り                           |
| □浅草A信用金庫                     | 浅草支店              | 普通           | 0000002    | シンキン ハナコ      | シンキン 知ウ                           |
| □浅草A信用金庫                     | 浅草支店              | 普通           | 0000003    | シンキン ハナコ      | シンキン 知り                           |
| □浅草A信用金庫                     | 浅草支店              | 普通           | 0000004    | シンキン ハナコ      | シンキン 知ウ                           |
| □浅草A信用金庫                     | 浅草支店              | 普通           | 0000005    | シンキン ハナコ      | シンキン 知り                           |
| □浅草A信用金庫                     | 浅草支店              | 普通           | 0000006    | シンキン ハナコ      | シンキン 知ウ                           |
|                              | A DAME I HE       | <b>益</b> ()百 | 000007     | シンキン ハナコ      | シンキン 知り                           |
| □浅草A信用金庫                     | 浅草支店              | 自地           | 0000001    |               |                                   |

| 手順         | 項目       | 操作内容/項目説明                |  |  |  |
|------------|----------|--------------------------|--|--|--|
|            | 削除对免口应强切 | 削除対象となる振込先口座を選択します。      |  |  |  |
| Ú          | 时际对象口座进入 | 複数選択可能です。                |  |  |  |
| $\bigcirc$ | Wr ~     | クリックします。                 |  |  |  |
|            | 大·、      | 「振込先登録削除対象口座確認」画面に遷移します。 |  |  |  |
| _          | 戻る       | 中止する場合、クリックします。          |  |  |  |

「振込先登録削除対象口座確認」画面

| 振込先メンテナンス       |                              |          |                   |          | ⑦ このページのご利用ガイド |
|-----------------|------------------------------|----------|-------------------|----------|----------------|
| テナンス区分選択 ▶ 振込先登 | 緩削除対象□座選択 ▶ <mark>振込先</mark> | 登録削除対象口服 | <b>崔確認 ▶</b> 振込先者 | 26録削除結果  |                |
| 削除する振込先口座       | を確認して「実行」ボタ                  | いを押してく   | ださい。              |          |                |
| 削除対象口座確認        | 37<br>VO                     |          |                   |          | 全件数:2件         |
|                 | 振込                           | 先口座      |                   |          | ★店23.7天市石 人    |
| 金融機関            | 支店名                          | 科目       | □座番号              | 受取人      | 1版7公145米贝/八    |
| 戋草A信用金庫         | 浅草支店                         | 普通       | 0000001           | シンキン ハナコ | シンキン 知り        |
|                 | 大崎支店                         | 貯蕃       | 0000002           | シンキン 知ウ  | シンキン 知り        |
| \<br>银行         |                              |          |                   |          |                |

| 手順 | 項目 | 操作内容/項目説明                                       |
|----|----|-------------------------------------------------|
| 1  | 実行 | 削除対象を確認し、よろしければクリックします。<br>「振込先登録削除結果」画面に遷移します。 |
| -  | 戻る | 修正する場合、クリックします。                                 |

### 「振込先登録削除結果」画面

| 振込先メンテナンス                                                           |                           |     |         |         |          |           |  |  |
|---------------------------------------------------------------------|---------------------------|-----|---------|---------|----------|-----------|--|--|
| メンテナンス区分選択 ▶ 振込先登録削除対象□座選択 ▶ 振込先登録削除対象□座確認 ▶ <mark>振込先登録削除結果</mark> |                           |     |         |         |          |           |  |  |
| 下記の振込先□座の削除が完了しました。<br>現在の登録件数は25件です。(最大99件まで登録できます。)               |                           |     |         |         |          |           |  |  |
| 受付内容                                                                | 受付内容                      |     |         |         |          |           |  |  |
| 受付番号                                                                | 受付番号 2V07160I6FK2         |     |         |         |          |           |  |  |
| 受付時刻                                                                | 受付時刻 2003年08月16日14時35分31秒 |     |         |         |          |           |  |  |
| <b>振込先削除</b> 全件数:2件                                                 |                           |     |         |         |          |           |  |  |
|                                                                     | 振込先口座                     |     |         |         |          |           |  |  |
| 金融機関                                                                | 3                         | 支店名 | 科目      | 口座番号    | 受取人      | 1瓜2010米見八 |  |  |
| 浅草A信用金庫                                                             | 浅草支店                      |     | 普通      | 0000001 | シンキン ハナコ | シンキン 知ウ   |  |  |
| A銀行 大崎支店                                                            |                           | 貯蓄  | 0000002 | シンキン 知り | シンキン 知ウ  |           |  |  |
|                                                                     |                           |     |         |         |          |           |  |  |

■振込先口座の削除が完了しました。